# Certificates Now Step-By-Step Guide\_ Larry Thompson Agency

#### **BEFORE YOU BEGIN-TIPS**

DO NOT use the BACK button on the browser Cancel acts as a Back Button Clicking on any menu item on the Navigation bar will cancel the process but not save the work. **Read Instructions Carefully** Follow Instructions for deleting information at the end

## STEP 1-LOG IN

Go to the following website: www.CertificatesNow.com User ID: LTAgency Password: 12345 \*Please note ~ LTA must be capitalized

#### STEP 2

Once you have logged in, select "Deliver Certificates"

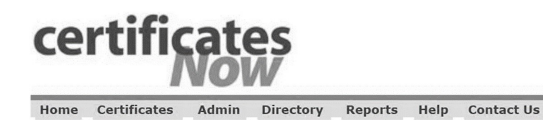

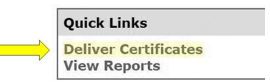

### **STEP 3– SEARCH FOR ASSOCIATION NAME**

**A)** Search for the association using the search tool in the upper right hand corner. You can search for the association by: Name, Address, City, State, Zip. It's easiest to use one base word when searching by name. Example– Terrace.

#### B) Select account name and hit continue

Select Master Certificate Name and press continue

| 1. Select Acco<br>Create supplem | unt 2. Select Master 2a. Exclude Attachments 3. Select Named Insi<br>tent master for DOO overflow 7. Edit Certificate 8. Review & Deliver | red 4. Select Cert Holder | 5. Select Additional Recipients | 6. Review Recipients | ба.  |
|----------------------------------|----------------------------------------------------------------------------------------------------|---------------------------|---------------------------------|----------------------|------|
|                                  |                                                                                                    | St                        | search: Terrace                 | in Name              | ✓ Go |
| B Select                         | Account Name                                                                                                    | Ad                        | ldress / City / State / Zip     |                      |      |
|                                  | Terrace Condominium                                                                                                    |                           |                                 |                      |      |

### **STEP 4– SELECT MASTER**

1. Select Account 2. Select Master 2a. Exclude Attachments 3. Select Named Insul Create supplement master for DOO overflow 7. Edit Certificate 8. Review & Deliver

Account Name: Terrace Condominium, ID: 247807
Reselect Account

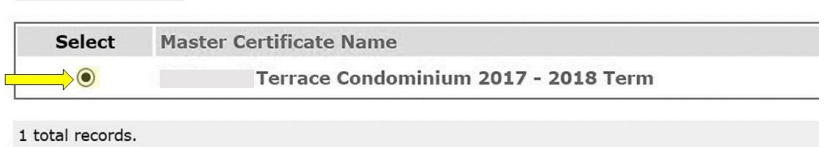

Records per page: 5 [10] 20 40

Continue

< First | Prev 1

# **STEP 5– SELECT NEW RECIPIENT**

| Account Name:<br>Master Name: | Terrace Condominium, <b>ID:</b> 247807<br>Terrace Condominium 2017 - 2018 Term |      |                        |  |
|-------------------------------|--------------------------------------------------------------------------------|------|------------------------|--|
|                               | Select                                                                         | Name | Address / E-mail / Fax |  |
| No records found.             |                                                                                |      |                        |  |

Agency recipient 🕡 Account recipient 🔘 Named Insured recipient

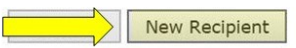

#### **STEP 6**

Add Lender information, delivery method, and unit owner information. *If you just want a blank certificate, you can put "Evidence"* as the name and include an email or fax number for delivery. Don't forget to hit SAVE.

| NAME: Name of Cert Holder- Mortgage name                                                                                      | Company Name:*                            | Lender                                | Attention:                                                   |             |
|----------------------------------------------------------------------------------------------------|-------------------------------------------|---------------------------------------|--------------------------------------------------------------|-------------|
|                                                                                                    | Phone:                                    |                                       | Fax:*                                                        |             |
| EMAIL/FAX: Where the cert will be deliv                                                                                       | Alt/International Phone:                  | LTAgency@amfam.com                    | Alt/International Fax:                                       |             |
| ADDRESS- Mortgagee Clause/address of                                                                                          | Cert Holder                               | Mortgagee Clause                      |                                                              |             |
| DEFAULT DELIVERY METHOD: You have t<br>fax or email delivery. If you need the cert<br>change the delivery method and enter th | t faxed,<br>Default Delivery Method:*     | Portland<br>97225<br>E-mail           | State:*<br>Province/Region:*<br>(If Applicable)<br>Country:* | OR - Oregon |
|                                                                                                    | a entered into these fields will ma       | p to the first two lines of the D.O   | .O. of the selected Master Certificate                       |             |
| <b>CONDO OWNER NAME:</b> This is where the unit owner's name, address, and loan number will be entered.                       | Condo Owner Name:<br>Condo Owner Address: | John Smith<br>12345 Dream Street Bank |                                                              |             |
|                                                                                                    | Condo Loan Number:                        | 123456                                |                                                              |             |
|                                                                                                    |                                           |                                       | Save Cancel                                                  |             |

#### **STEP 7– REVIEW RECIPIENTS**

Once you save the certificate holder information, just click **Continue.** 

Select add/remove additional recipients if you

want to send multiple certificates. You will have to insert information like in step 6.

| Certificate Holder                | Address / E-mail / Fax                                          |
|-----------------------------------|-----------------------------------------------------------------|
| Lender 🍘                          | Mortgagee Clause<br>Portland OR 97225 USA<br>LTAgency@amfam.com |
| Re-select Certificate Holder      |                                                                 |
| Additional Recipients             | Address / E-mail / Fax                                          |
| Add/Permove Additional Pecinients |                                                                 |

If you hit Edit, you can view the certificate. *Note: the condo unit owner information will not be added. In addition, when you are looking at the preview certificate, you must click continue at the bottom to view the second page.* 

Edit Certificate Continue

#### **STEP 8– REVIEW AND DELIVER**

Make sure the delivery method is correct (Email or Fax). You can edit the subject line if you like— It automatically is "Delivery by CertificatesNow".

| Account Name: Terr<br>Master Name: Terra | e Condominium, ID: 247807<br>Condominium 2017 - 2018 Term       |                                       |                                                  |  |  |  |
|------------------------------------------|-----------------------------------------------------------------|---------------------------------------|--------------------------------------------------|--|--|--|
| Certificate Holder                       | Address / E-mail / Fax                                          | Delivery Method                       | TrackCerts ID<br>(For TrackCerts deliveries only |  |  |  |
| Lender                                   | Mortgagee Clause<br>Portland OR 97225 USA<br>LTAgency@amfam.com | E-mail V                              |                                                  |  |  |  |
| Recipients                               | Address / E-mail / Fax                                          | Delivery Method                       |                                                  |  |  |  |
| You have no recipients for this          | certificate.                                                    |                                       |                                                  |  |  |  |
|                                          | Subject line (applicable only to email and fax de               | liveries) Delivery by CertificatesNow | 100                                              |  |  |  |

HIT CONTINUE

#### **STEP 9– Deliver**

#### Hit Deliver Now.

The certificate should be sent within 5 minutes. If you don't get it right away please wait for at least 10 minutes.

| Master Name:          | 'errace Condominium 2017 - 2018 Term                            |                 |                |  |  |  |
|-----------------------|-----------------------------------------------------------------|-----------------|----------------|--|--|--|
| Certificate Holder    | Address / E-mail / Fax                                          | Delivery Method | Renewal Status |  |  |  |
| Lender                | Mortgagee Clause<br>Portland OR 97225 USA<br>LTAgency@amfam.com | -               | Included V     |  |  |  |
| Recipients            | Address / E-mail / Fax                                          | Delivery Method | Renewal Status |  |  |  |
| You have no recipient | ts for this certificate.                                        |                 |                |  |  |  |

Deliver Now Cancel

# **DELETING CERTIFICATE HOLDER INFORMATION**

Once you send your certificate it is important to delete the certificate holder info

# STEP 1

Hover over Certificates at the top, and select Delivery

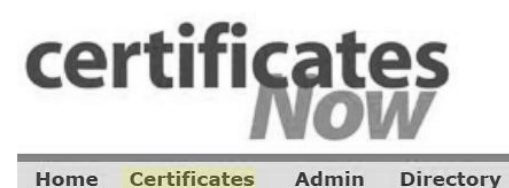

Home Certificates Admin

## STEP 2

Follow Steps 3 and 4 on page one to find the association

# STEP 3

**A)** Click on the certificate holder name you entered before.

| Select | Name                | Address / E-mail / Fax                    |
|--------|---------------------|-------------------------------------------|
| 0      | Evidence 🖗          |                                           |
|        | <b>ID:</b> 11094415 | rnichola@AMFAM.COM                        |
| C      | Lender 🖗            | Mortgagee Clause<br>Portland OR 97225 USA |
|        | <b>ID:</b> 11094409 | LTAgency@amfam.com                        |

| B) Hit Delete | וכ, בוף רטזנפו כטעב, פווע כטעוונו א  |                               |                                              |               |
|---------------|--------------------------------------|-------------------------------|----------------------------------------------|---------------|
|               | Name:*                               | Lender                        | Attention:                                   |               |
|               | Additional Name:                     |                               |                                              |               |
|               | Phone:                               |                               | Fax:*                                        |               |
|               | Alt/International Phone:             |                               | Alt/International Fax:                       |               |
|               | E-mail:*                             | LTAgency@amfam.com            |                                              |               |
|               | Address:*                            | Mortgagee Clause              |                                              |               |
|               |                                      |                               |                                              |               |
|               | City:*                               | Portland                      | State:*                                      | OR - Oregon V |
|               | Zip/Postal Code:*                    | 97225                         | Province/Region:*<br>(If Applicable)         |               |
|               | Default Delivery Method:*            | E-mail V                      | Country:*                                    | United States |
|               | ta entered into these fields will ma | p to the first two lines of t | he D.O.O. of the selected Master Certificate | e.            |
|               | Condo Owner Name                     | John Smith                    |                                              |               |
|               | Condo Owner Address                  | 12345 Dream Street Bar        | nk                                           |               |
|               | Condo Loan Number                    | 123456                        |                                              |               |
|               |                                      |                               |                                              |               |
|               |                                      |                               | Delete Cancel                                |               |

These certificates will NOT automatically be sent at renewal. You will need to go through the same process next year to get the renewal certificate.